# **Configure CUCM Smart Licensing - Direct Model**

### Contents

| Introduction                        |
|-------------------------------------|
| <u>Prerequisites</u>                |
| Requirements                        |
| Components Used                     |
| Background Information              |
| Where Do I Create Smart Accounts    |
| Cisco Smart License Manager Service |
| Smart Licensing States in UCM       |
| Configure (Direct Deployment)       |
| Configuration                       |
| Verify                              |
| Troubleshoot                        |
| Known Bugs                          |
| Related Information                 |

## Introduction

This document describes the direct model configuration to synchronize your CUCM directly with your Smart accounts.

# Prerequisites

#### Requirements

Cisco recommends that you have knowledge of these topics:

• Cisco Unified Communications Manager (CUCM) version 12.0

#### **Components Used**

The information in this document is based on Cisco Call Manager version 12.0

The information in this document was created from the devices in a specific lab environment. All of the devices used in this document started with a cleared (default) configuration. If your network is live, ensure that you understand the potential impact of any command.

# **Background Information**

Cisco Smart Software Licensing is a new way to think about licensing. It simplifies the licensing experience across the enterprise and makes it easier to purchase, deploy, track, and renew Cisco Software. It provides visibility into license ownership and consumption through a single, simple user interface.

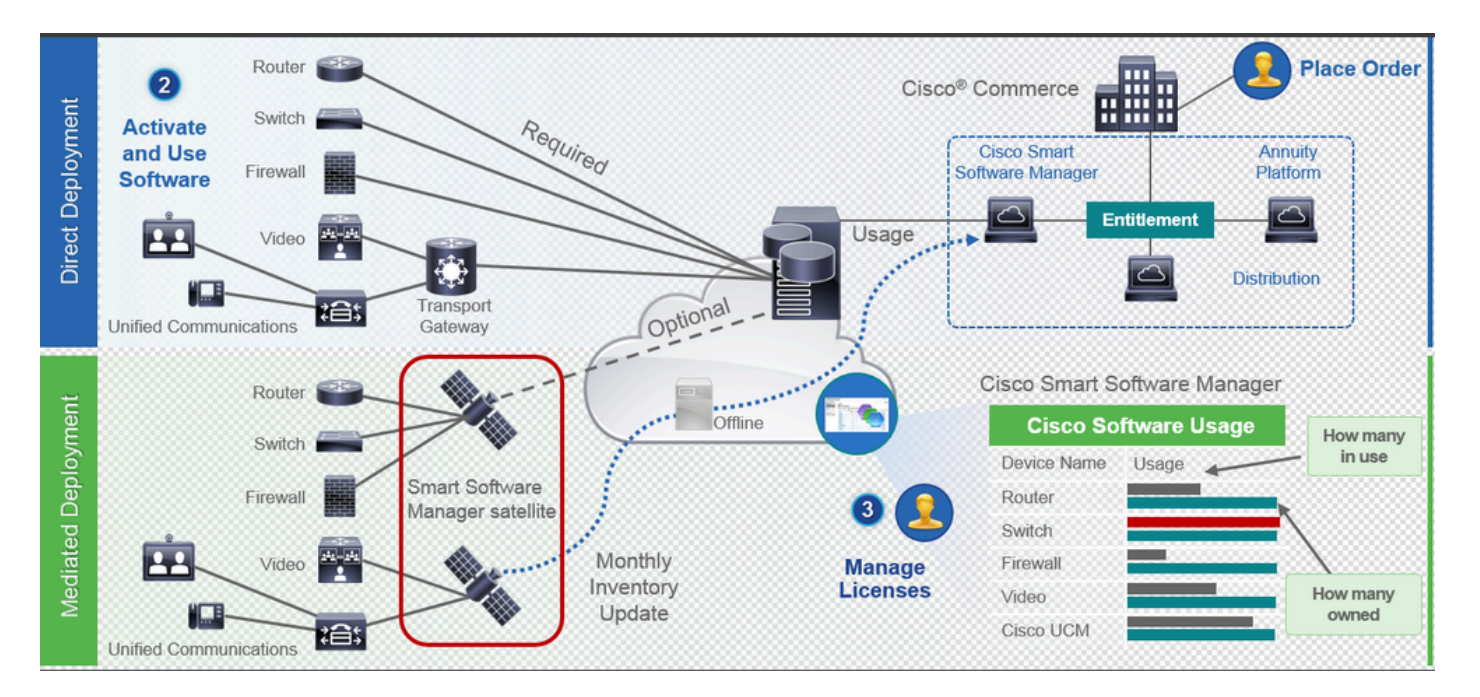

You place an order on Cisco Commerce and the order is associated with the smart account. This information is populated on Smart Software Manager, which resides on cisco.com. Now, you have a complete view on what you have ordered and purchased.

The product that has smart licensing enabled (via CLI or GUI), is registered to CSSM, and report license consumption to CSSM. Two models exist to report the usage:

#### Direct Model

Use this model in customer environments where devices can communicate directly to the Internet or can connect to the Internet via an HTTPS proxy. Communication to Cisco.com is via HTTPS, therefore all traffic is encrypted in transport. If traffic is sent through an HTTPS proxy or transport gateway, all communications between devices and Cisco.com is channeled through a centralized location if additional inspection or security policies need to be applied.

#### Mediated Deployment Model

Use this model in networks where devices do not have any form to connect to the Internet, and therefore cannot reach Cisco.com. This deployment model requires that you install a CSSM satellite virtual machine on the customer premises which is then reachable by all internal hosts. The on-premise satellite can be deployed in a connected mode that synchronizes with CSSM on cisco.com monthly, weekly, or can be deployed in a totally disconnected configuration which requires manual file uploads and downloads to keep the satellite in sync. The recommendation is to do a sync at least every 30 days.

#### Where Do I Create Smart Accounts

- To create a Customer Smart Account, log in to CSC with your CCO ID and initiate a request for a Customer Smart Account.
- To create a Partner Holding Smart Account, log in to CSC with your CCO ID and initiate a request for a Partner Holding Account.
- You can also initiate a request for either type of Smart Account when you order in CCW. Although,

the recommended best practice is to proactively set up your Smart Accounts.

**Note**: There is no upper limit; you can create as many Virtual Accounts as your company needs.

#### **Cisco Smart License Manager Service**

Cisco Smart License Manager Service is a network service, which runs only on CUCM publisher. Since this is a network service, it runs all the time and cannot be started or stopped from UI or CLI. Since there is no service that runs on the subscriber, none of the smart licensing operations can be done from the sub. The CLI commands also do not provide any output on the sub,

#### **Smart Licensing States in UCM**

There are two main states in Smart Licensing:

Registration Status: There are three registration Statuses:

- 1. Unidentified / Unregistered
- 2. Registered
- 3. Unregistered-registered Expired

Authorization Status:

- No License in use
- Evaluation Mode
- Evaluation Expired
- Authorized
- Out of compliance
- Authorization Expired

| Registration<br>Status                                            | Authorization<br>Status  | Evaluation<br>period(90 days)                                          | Overage<br>period(90<br>days)  | Enforcement? (Do<br>not allow<br>provisioning of<br>users/devices)                        | Comments                                                        | Message on UI                                                                                                    |
|-------------------------------------------------------------------|--------------------------|------------------------------------------------------------------------|--------------------------------|-------------------------------------------------------------------------------------------|-----------------------------------------------------------------|----------------------------------------------------------------------------------------------------|
| Unregistered<br>OR<br>Registration<br>Expired                     | Evaluation<br>Mode       | Start with 90 and<br>will decrement if<br>UCM is consuming<br>licenses | .NA                            | No                                                                                        | Evaluation<br>period is used<br>when you<br>consume<br>licenses | Smart Software Licensing: The system is currently unregistered and running in Evaluation mode with 89 days<br>remaining. Register with Smart Software Manager or Smart Software Manager satellite to avoid losing the ability<br>to provision users and devices.                                                                             |
| Unregistered<br>OR<br>Registration<br>Expired                     | Evaluation<br>Expired    | 0 days                                                                 | NA                             | Yes                                                                                       |                                                                 | Smart Software Licensing: The system is currently unregistered and the evaluation period has expired. Register<br>with Smart Software Manager or Smart Software Manager satellite to avoid losing the ability to provision users<br>and devices.                                                                                             |
| Registered<br>OR<br>Unregistered<br>OR<br>Registration<br>Expired | No Licenses in<br>Use    | NA                                                                     | NA                             | No                                                                                        |                                                                 |                                                                                                    |
| Registered                                                        | Authorized               | NA                                                                     | NA                             | No                                                                                        |                                                                 |                                                                                                    |
| Registered                                                        | 000                      | NA                                                                     | Overage<br>period<br>remaining | No till overage<br>period is applicable<br>Yes after overage<br>days(90 days) are<br>over |                                                                 | Smart Software Licensing: The system is operating with an insufficient number of licenses. Configure additional<br>licenses in Smart Software Manager within 90 days to avoid losing the ability to provision users and devices.                                                                                                    |
| Registered                                                        | Authorization<br>Expired | NA                                                                     | Same as above                  | Same as above                                                                             |                                                                 | Smart Software Licensing: The system has not connected to <u>Smart Software Manager</u> or <u>Smart Software Manager</u> satellite for 90 days and the license authorization has expired. Please check the network connection and renew the license authorization within 90 days to avoid losing the ability to provision users and devices. |

In addition to these smart licensing states, UCM provides an overage period of 90 days (This is a concept already present in pre 12.0 with classic licensing. UCM continues to provide the average period to customers with smart licensing as well)

### **Configure (Direct Deployment)**

**Note**: For direct deployment to work, your CUCM must have connectivity to the Internet.

#### Configuration

1. Log in to <u>Cisco Software Central</u> with your username and password.

#### 2. Select Inventory under Smart Software Licensing.

3. Generate a new Token.

|                                                                                    |                                                     |                             |                   | Worldwide [change] | Logged in Account               | Log Out My Ciso   |
|------------------------------------------------------------------------------------|-----------------------------------------------------|-----------------------------|-------------------|--------------------|---------------------------------|-------------------|
| ISCO P                                                                             | roducts & Services Support                          | How to Buy                  | Training & Events | Partners           |                                 | (                 |
|                                                                                    |                                                     |                             |                   |                    |                                 |                   |
| sco Software Central > Smart Softwa                                                | are Licensing                                       |                             |                   | English [ Change ] | Hello, Divya Jain 🛛             | BU Production Te  |
| mart Software Lice                                                                 | nsing                                               |                             |                   |                    | Fe                              | edback Support He |
| erts   Inventory   License Conver                                                  | sion   Reports   Preferences   S                    | atellites Activity          |                   |                    | Questions Ab<br>Try our Virtual | out Licensing?    |
| irtual Account: TAC-Colla                                                          | bTesting                                            |                             |                   |                    | <b>1</b> M                      | fajor Hide Alerts |
| General Licenses Pro                                                               | oduct Instances Event Log                           |                             |                   |                    |                                 |                   |
| Virtual Account                                                                    |                                                     |                             |                   |                    |                                 |                   |
| Description:                                                                       | Creating this VA for TAC team                       | to test Smart licensing for | UCM 12.0 release  |                    |                                 |                   |
| Default Virtual Account:                                                           | No                                                  |                             |                   |                    |                                 |                   |
| Product Instance Registration<br>The registration tokens below can be<br>New Token | Tokens<br>used to register new product instances to | o this virtual account.     |                   |                    |                                 |                   |
| Token                                                                              | Expiration Date                                     | Description                 | Export            | -Controlled Cre    | ated By                         | Actions           |
| M2IwNWNKYWQtMjViMS00MT.                                                            | 2019-Jan-26 09:31:55 (in 365 days)                  | prerna-cucm                 | Allowe            | d divja            | ain2                            | Actions -         |

4. Under the CUCM admin page, navigate to System > Licensing > License Management > View/Edit the Licensing Smart Call Home settings and then Verify Direct is selected and Production CSSM URL is updated.

| U - L-                                                                                                    |                                                                                                    |                                              |                                                                                                    | =                                      |                            |
|----------------------------------------------------------------------------------------------------|----------------------------------------------------------------------------------------------------|----------------------------------------------|----------------------------------------------------------------------------------------------------|----------------------------------------|----------------------------|
| Cisco Unified CM Admin<br>Cisco For Cisco Unified Communications                                                                                                    | istration<br>Solutions                                                                                                    |                                              |                                                                                                    |                                        | Navigation C<br>admin Sear |
| System • Cal Routing • Media Resources • Advance                                                                                                    | ed Features 👻 Device 👻 Application 👻 User Mana                                                                                                    | ement 👻 Bulk Administration 👻 Help 👻         |                                                                                                    |                                        |                            |
| License Management                                                                                                    |                                                                                                    |                                              |                                                                                                    |                                        |                            |
| Ball     The set of the set of the set | y your network. This might require you to <u>add the Lobissi</u><br>of a<br>set<br>of the <u>the set of the set of </u> | er 9, 2017 11<br>tillinas<br>at collecting t | Inseport Strings - Maxile Forder.     Proceedings - Maxile Forder.     Proceedings - Maxile Forder.     Proceedings - Maxile Forder.     Proceedings - Maxile Forder.     Proceedings - Proceedings - Proceedin |                                        |                            |
| License Type                                                                                                    | Current U                                                                                                    | age                                          | Status                                                                                                    | Report                                 |                            |
| CUWL                                                                                                    | 0                                                                                                    | A Waiting                                    |                                                                                                    | Users( 0 )   Unassigned Devices( 0 )   |                            |
| Enhanced Plus                                                                                                    | 0                                                                                                    | A Waiting                                    |                                                                                                    | Users( 0 )                             |                            |
| Enhanced                                                                                                    | 5                                                                                                    | Sevaluation Period E                         | xpired                                                                                                    | Users(1)   Unassigned Devices(4)       |                            |
| Basic                                                                                                    | 2                                                                                                    | Fusination Period F                          | voiced                                                                                                    | Deeref 2 ) I Developed Devices( 0 )    |                            |
| Eccential                                                                                                    | -                                                                                                    | AWaiting                                     | 41.00                                                                                                    | User( 0 )   Userined Device( 0 )       |                            |
| TeleBranance Room                                                                                                    | 0                                                                                                    | AWaiting                                     |                                                                                                    | Unand (0.) Elimentational Devices (0.) |                            |
| Users and Unassigned devices                                                                                                    | -                                                                                                    |                                              |                                                                                                    |                                        |                            |
| Users                                                                                                    | 3                                                                                                    | View Usage Report                            |                                                                                                    |                                        |                            |
| Unassigned Devices                                                                                                    | 4                                                                                                    | View Usage Report                            |                                                                                                    |                                        |                            |
| - Count Linearies Reading Residenties                                                                                                    |                                                                                                    |                                              |                                                                                                    |                                        |                            |
| smart Licensing Product Registration                                                                                                    |                                                                                                    |                                              |                                                                                                    |                                        |                            |
| The licenses for this system are managed by Smar                                                                                                    | Software Manager                                                                                                    |                                              |                                                                                                    |                                        |                            |

5. Click **Register** and paste the token created in step 3, and click **Register**. This can be done from cli as well: **license smart register idtoken <token> [force]** 

| 🕹 Reregister Window - Mozilla Firefox —                                                                                                    | _           |       | ×          |
|----------------------------------------------------------------------------------------------------|-------------|-------|------------|
| Image: Image: |             | ☆     | ≡          |
| Status<br>Registration completed successfully                                                                                                    |             |       |            |
| Smart Software Licensing Product Registration                                                                                                    |             |       |            |
| To reregister the product for Smart Software Licensing:                                                                                                    |             |       |            |
| Paste the Product Instance Registration Token you generated from <u>Smart S</u><br>or your Smart Software Manager satellite                                                                                                    | Software    | Manac | <u>ier</u> |
| Product Instance Registration Token:                                                                                                    |             |       |            |
| M2IwNWNkYWQtMjViMS00MTYzLWE0MWQtODM3ZDE0NWUzOTZlLTE1NDg00<br>x%0AMTUyNzh8cENEU0hYUWJpZURPYnJqelJKWTFyUVFoczNXZWJWK1Jtc3o<br>JB%0AZXRYbz0%3D%0A                                                                                                    | OTU<br>izUG |       |            |
| Ren                                                                                                    | eaister     | Clos  | se         |
|                                                                                                    |             |       |            |
|                                                                                                    |             |       |            |

Verify

| Cisco Unified CM Administration                                                                                                    |                                                                                                    |                                                     |                                                                                     | Navigation Cisco Unified CM Administration v Go<br>admin Search Documentation About Locout |
|----------------------------------------------------------------------------------------------------|----------------------------------------------------------------------------------------------------|-----------------------------------------------------|-------------------------------------------------------------------------------------|--------------------------------------------------------------------------------------------|
| System * Call Routing * Media Resources * Advanced Features * Device * Application                                                                                                    | User Management      Bulk Administration                                                                           | Help 🔻                                              |                                                                                     |                                                                                            |
| License Management                                                                                                    |                                                                                                    |                                                     |                                                                                     |                                                                                            |
| Smart Software Licensing                                                                                                    |                                                                                                    |                                                     |                                                                                     |                                                                                            |
| Registration Status                                                                                                    | Registered                                                                                                    |                                                     |                                                                                     | Actions                                                                                    |
| License Authorization Status<br>Smart Account<br>Virtual Account<br>Transport Settings<br>Licensing Node                                                                                                    | Authorized (Friday, J<br>BU Production Test<br>TAC-CollabTesting<br>Direct <u>View/Edit the Lice</u><br>Enterprise | anuary 26, 2018 3:11:27 PM IST)                     |                                                                                     |                                                                                            |
| License Regiont Update Usage Details Update Usage Details Update Usage Details Update Usage Details Usage Details Usage Usage Details Usage Details Usage De | for each type are available by pressing "Updat                                                                     | e Usage Details". Note that collecting these data i | a resource intensive process and may take several minutes to complete, depending or | the size of your deployment.                                                               |
| License Type                                                                                                    | Current Usage                                                                                                    | Status                                              | Report                                                                              |                                                                                            |
| CUWL 0                                                                                                    |                                                                                                    | No Licenses in Use                                  | Users(.0.)   Unassigned Devices(.0.)                                                |                                                                                            |
| Enhanced Plus 0                                                                                                    | í                                                                                                    | No Licenses in Use                                  | Users( 0.)                                                                          |                                                                                            |
| Enhanced S                                                                                                    |                                                                                                    | Authorized                                          | Users(1)   Unassigned Devices(4)                                                    |                                                                                            |
| Basic 2                                                                                                    |                                                                                                    | Authorized                                          | Users( 2.)   Unassigned Devices( 0.)                                                |                                                                                            |
| Essential 0                                                                                                    |                                                                                                    | No Licenses in Use                                  | Users( 0 )   Unassigned Devices( 0 )                                                |                                                                                            |
| TelePresence Room 0                                                                                                    |                                                                                                    | No Licenses in Use                                  | Users(.0.)   Unassigned Devices(.0.)                                                |                                                                                            |
| r Users and Unassigned devices                                                                                                    |                                                                                                    |                                                     |                                                                                     |                                                                                            |
| Users 3                                                                                                    |                                                                                                    | /iew Usage Report                                   |                                                                                     |                                                                                            |
| Unassigned Devices 4                                                                                                    | 2                                                                                                    | fiew Usage Report                                   |                                                                                     |                                                                                            |
| Smart Licensing Product Registration The licenses for this system are managed by <u>Smart Software Manager</u>                                                                                                    |                                                                                                    |                                                     |                                                                                     |                                                                                            |

#### • Show license summary

Smart Licensing is ENABLED.

| Registration:<br>Status: REGISTERED<br>Smart Account: BU Productio<br>Virtual Account: TAC-Collab<br>Last Renewal Attempt: None<br>Next Renewal Attempt: Jul 2 | n Test<br>Testing<br>5 15:11:23 2018 IST                                                                                                    |
|----------------------------------------------------------------------------------------------------|----------------------------------------------------------------------------------------------------|
| License Authorization:                                                                                                    |                                                                                                    |
| Status: AUTHORIZED                                                                                                    |                                                                                                    |
| Last Communication Attempt:                                                                                                    | SUCCEEDED                                                                                                    |
| Next Communication Attempt:                                                                                                    | Feb 25 15:12:59 2018 IST                                                                                                    |
| License Usage:                                                                                                    |                                                                                                    |
| License                                                                                                    | Entitlement Tag                                                                                                    |
| 66d0d1cf-4863-4761-91d0-d01<br>ef827a2f-f4ae-4ebb-887f-052                                                                                                    | regid.2017-02.com.cisco.UCM_CUWL,12.0_cc59375a-1cd8-4b36-8366-6f4d2abba96<br>regid.2016-07.com.cisco.UCM_EnhancedPlus,12.0_d8372792-588c-4caa-b279-858<br>d3eb1949aregid.2016-07.com.cisco.UCM_Enhanced,12.0_66d0d1cf-4863-4761-91d0<br>737063d3aregid.2016-07.com.cisco.UCM_Basic,12.0_ef827a2f-f4ae-4ebb-887f-05<br>regid.2016-07.com.cisco.UCM_Essential,12.0_25f9c396-c67c-4519-aa98-d4b3ad<br>regid.2016-07.com.cisco.UCM_TelePresenceRoom,12.0_d9a71418-29e9-4c9a-9d3a |

• Show license UDI

#### UDI: PID:UCM,SN:37624,UUID:6fe83addc80240bc92dc071ac7a37624

• Show license all

 **Registration:** Status: REGISTERED Smart Account: BU Production Test Virtual Account: TAC-CollabTesting Export-Controlled Functionality: Allowed Initial Registration: SUCCEEDED on Jan 26 15:11:23 2018 IST Last Renewal Attempt: SUCCEEDED on Jan 26 15:11:23 2018 IST Next Renewal Attempt: Jul 25 15:11:23 2018 IST Registration Expires: Jan 26 15:06:21 2019 IST License Authorization: Status: AUTHORIZED on Jan 26 15:12:59 2018 IST Last Communication Attempt: SUCCEEDED on Jan 26 15:12:59 2018 IST Next Communication Attempt: Feb 25 15:12:59 2018 IST Communication Deadline: Apr 26 15:06:59 2018 IST **Evaluation Period:** Evaluation Mode: Not In Use EVALUATION PERIOD EXPIRED on Nov 9 23:46:35 2017 IST License Usage License Authorization Status: AUTHORIZED as of Jan 26 15:12:59 2018 IST (regid.2017-02.com.cisco.UCM\_CUWL,12.0\_cc59375a-1cd8-4b36-8366-6f4d2abba965) Description: null Count: 0 Version: 12.0 Status: Init (regid.2016-07.com.cisco.UCM\_EnhancedPlus,12.0\_d8372792-588c-4caa-b279-8587e5ce2f82) Description: null Count: 0 Version: 12.0 Status: Init UC Manager Enhanced License (12.x) (regid.2016-07.com.cisco.UCM\_Enhanced,12.0\_66d0d1cf-4863-4761-91d0-d Description: UC Manager Enhanced License Count: 5 Version: 12.0 Status: InCompliance UC Manager Basic License (12.x) (regid.2016-07.com.cisco.UCM\_Basic,12.0\_ef827a2f-f4ae-4ebb-887f-052737 Description: UC Manager Basic License Count: 2 Version: 12.0 Status: InCompliance (regid.2016-07.com.cisco.UCM\_Essential,12.0\_25f9c396-c67c-4519-aa98-d4b3ad18f805) Description: null Count: 0 Version: 12.0 Status: Init (regid.2016-07.com.cisco.UCM\_TelePresenceRoom, 12.0\_d9a71418-29e9-4c9a-9d3a-1366ebe38e7c) Description: null Count: 0 Version: 12.0 Status: Init **Product Information** \_\_\_\_\_

### Troubleshoot

Please collect these logs to troubleshoot issues related to registration:

- Packet capture from CUCM CLI
- License Manager logs

#### **Known Bugs**

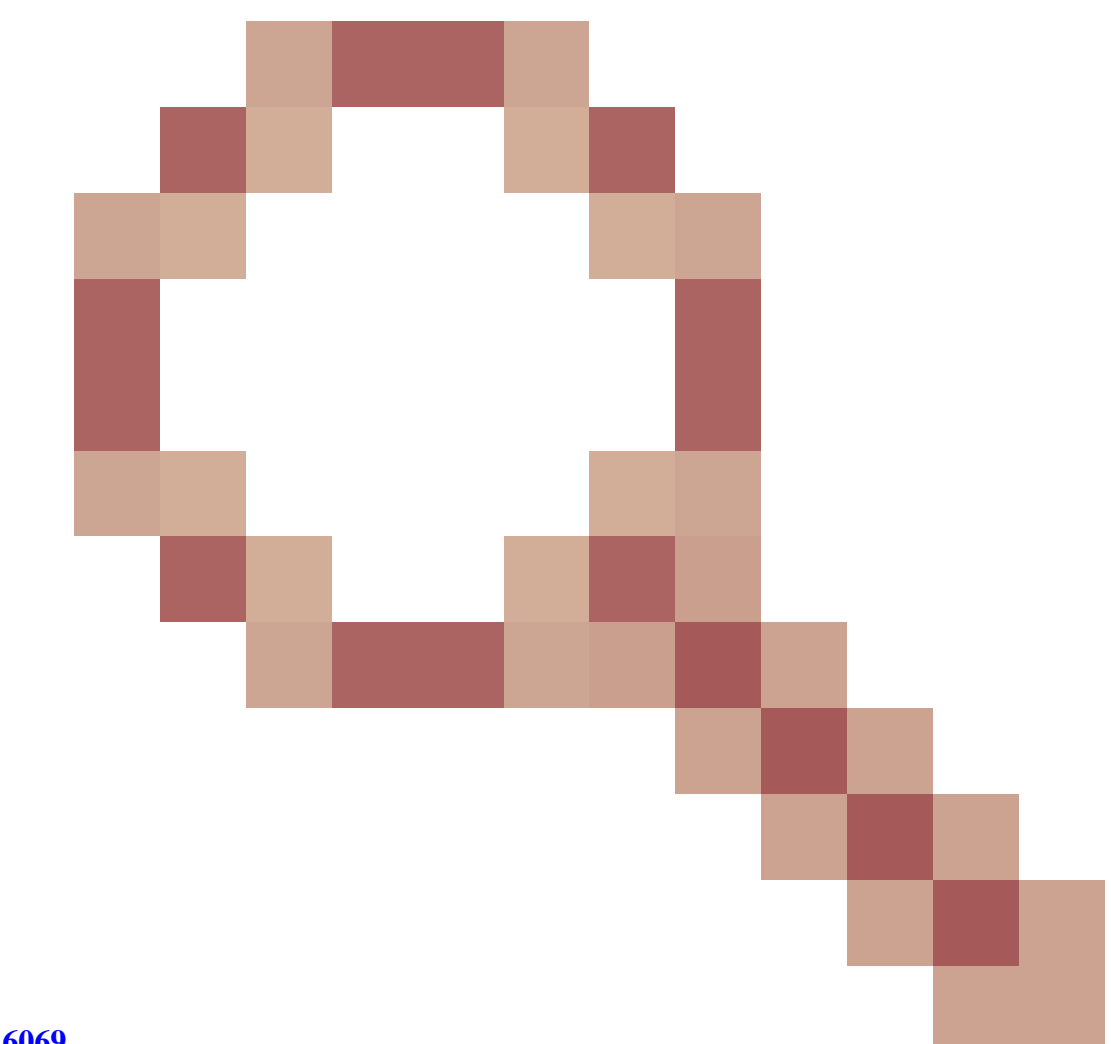

#### Cisco bug ID CSCvh16069

: Cisco Smart licensing satellite cannot borrow a license from a higher level to make it in compliance.

Cisco bug ID CSCvf86710

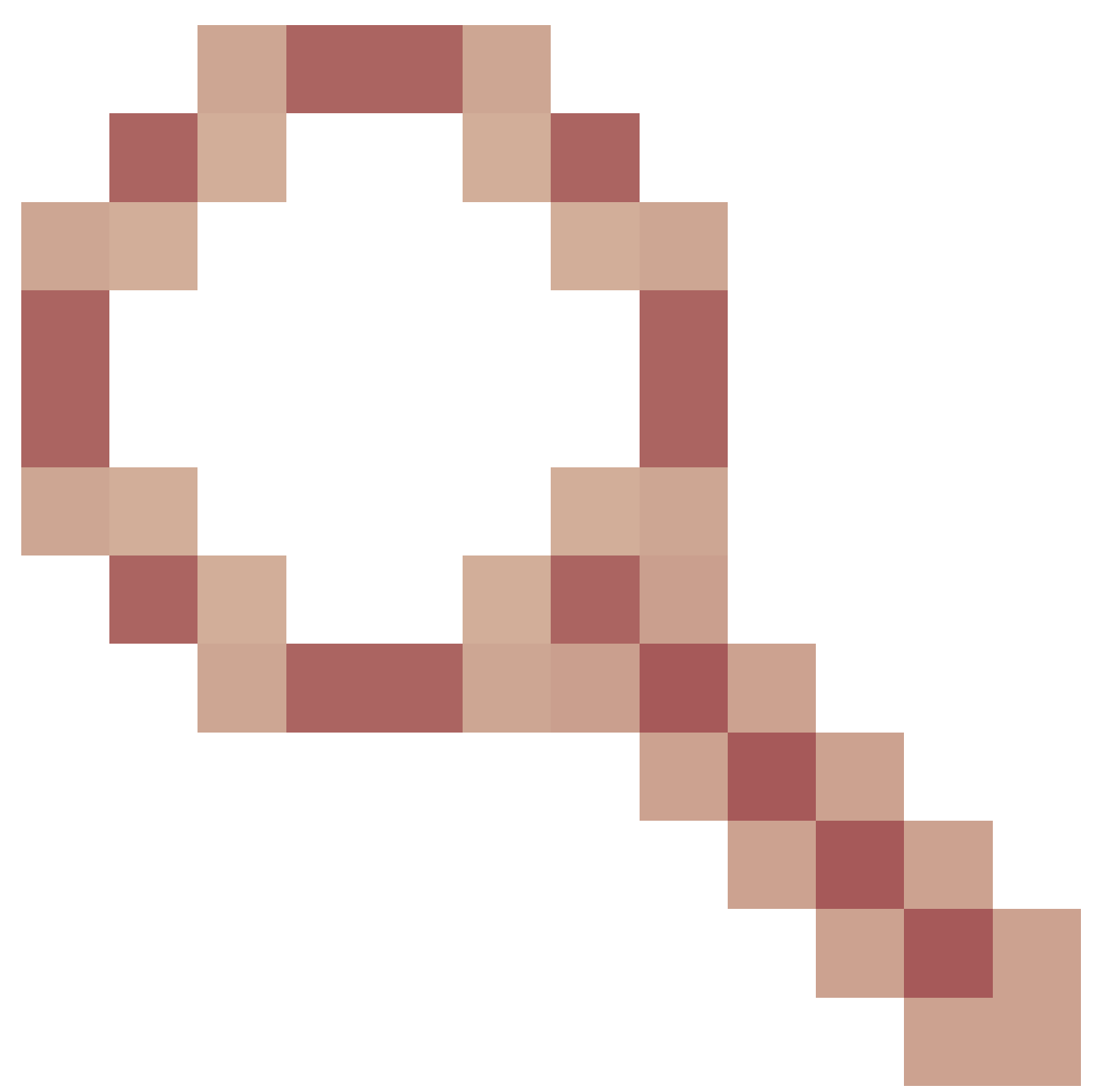

: Cisco Smart License Manager platform service does not run.

Cisco bug ID CSCvc94366

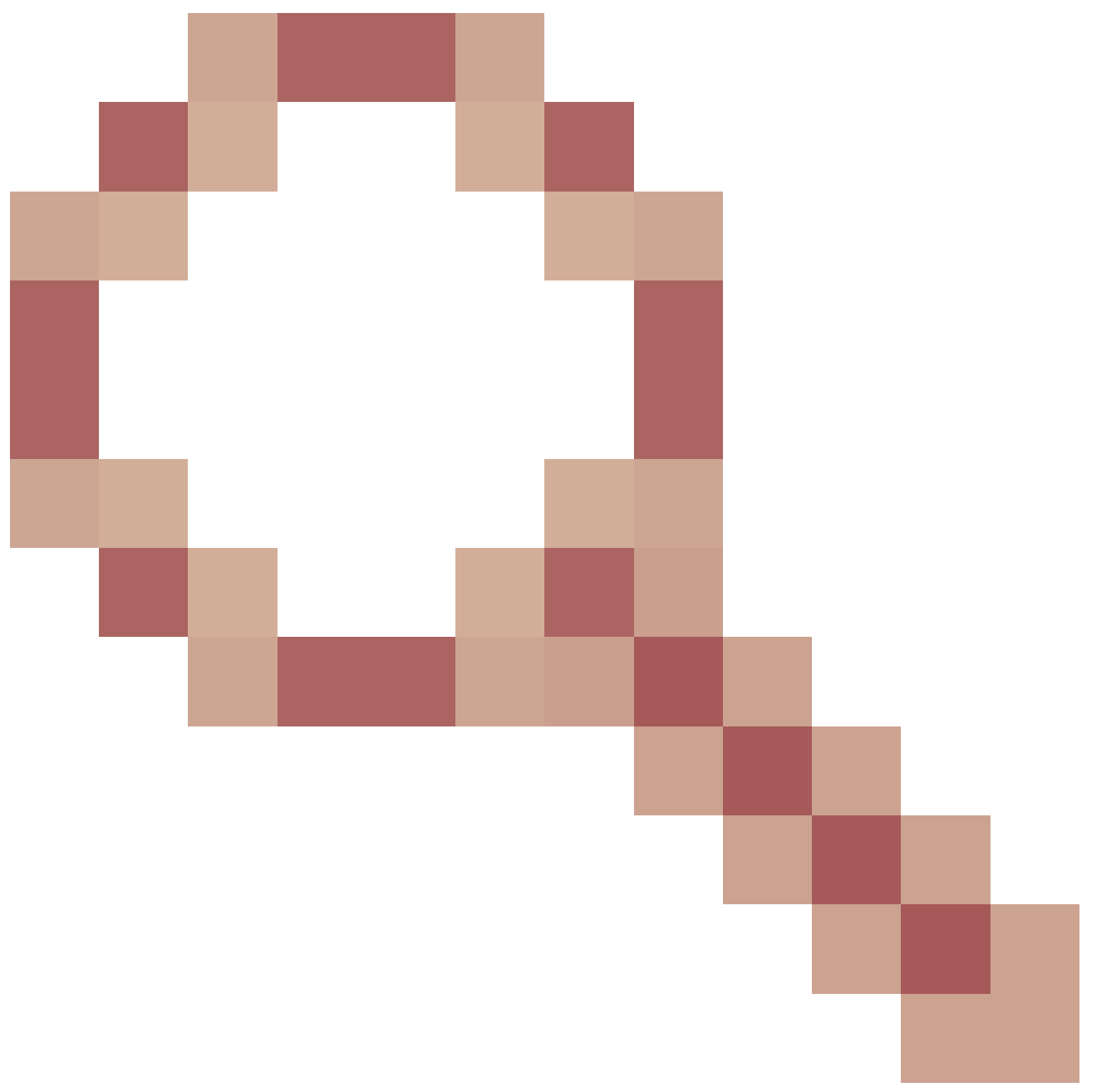

: CUCM smart license registration to CSSM does not accept the proxy port 443.

# **Related Information**

<u>Technical Support & Documentation - Cisco Systems</u>